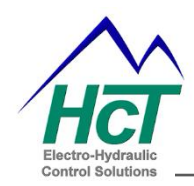

# HFS-J HFS-J-BUS

(For Rev. E and higher)

# Hydraulic Fan Controller User Manual

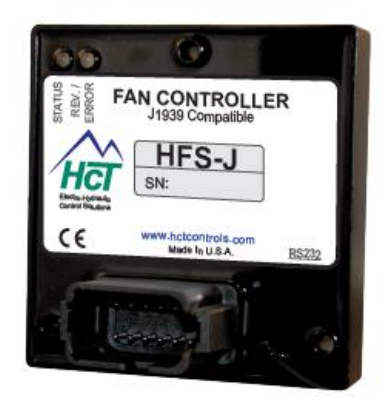

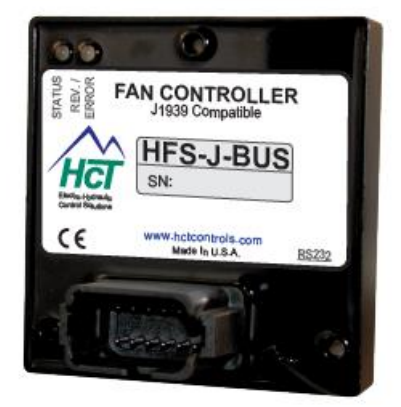

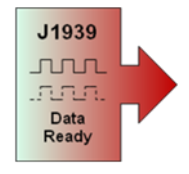

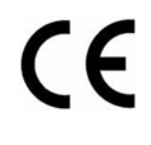

# www.hctcontrols.com

1

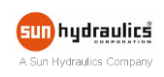

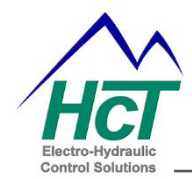

# **Revision Record**

| Rev 🔽 | Description 🔽                            | Date Releas 💌 | Last Updated 💌 |
|-------|------------------------------------------|---------------|----------------|
| Rev C | for HFS-J Rev D and lower                | 1-Dec-12      | WB             |
| Rev D | LED codes, CAN data rate and GUI changes | 15-Apr-14     | WB             |
|       | Circuit update, Appendix B               | 10-Jul-14     | WB             |
|       |                                          |               |                |
|       |                                          |               |                |
|       |                                          |               |                |
|       |                                          |               |                |
|       |                                          |               |                |

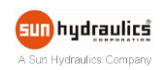

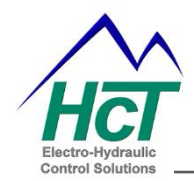

# Contents

| Revision Record                                         | 2                                                              |
|---------------------------------------------------------|----------------------------------------------------------------|
| HCT Introduction                                        | 4                                                              |
| Product Use Limitations                                 | .4                                                             |
| Cautions                                                | .5                                                             |
| Product Application Guidelines                          | .5                                                             |
| Controller Specification                                | 6                                                              |
| Controller Dimensions / Mounting Information            | 7                                                              |
| Wiring Diagram                                          | . 8                                                            |
| Pinout                                                  | . 9                                                            |
| LED Diagnostic Codes1                                   | 0                                                              |
| Accessories1                                            | 11                                                             |
| Example Applications                                    | 2<br> 2<br> 3<br> 4                                            |
| GUI Installation1                                       | 15                                                             |
| GUI Overview                                            | 16<br>16<br>17<br>17<br>17<br>17<br>17<br>18<br>20<br>23<br>24 |
| Factory Settings                                        | 28<br>28                                                       |
| Appendix A Troubleshooting Communication Port Adapters2 | 29                                                             |
| Appendix B Single Fan Bank Controller GUI Upgrade       | 31                                                             |

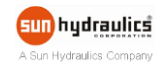

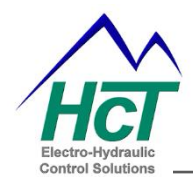

# **HCT** Introduction

Welcome to **High Country Tek** Inc. HCT is North America's foremost independent designer and producer of modular, ruggedized digital and analog electronic controllers for the fluid power industry.

From our factory in California, we manufacture 'specialty' controllers for specific functions and the user programmable 'DVC family' to enable large area networked system solutions.

The modules are used in mobile, industrial and marine applications. They are also applied successfully in other industry segments.

HCT products are encapsulated in solid flame resistant material for maximum durability, electrical integrity and complete environmental security.

HCT is a market leader in many application arenas, including hydraulic generator, *e-Fan* and hydraulic fan system controls. These controllers facilitate significant fuel, emission and operational savings.

HCT's market neutrality offers integration with any hydraulic OEM valves, pumps, sub-systems or systems.

For more information, please visit us at: <u>www.hctcontrols.com</u>.

#### **Product Use Limitations**

HCT products may not be suited for any of the following applications:

- Any product which comes under the Federal Highway Safety Act, namely steering or braking systems for passenger-carrying vehicles or on-highway trucks.
- Aircraft or space vehicles.
- Ordinance or military equipment.
- Life support equipment.
- Any end product which, when sold, comes under U.S. Nuclear Regulatory Commission rules and regulations.

HCT does not have any performance assurance programs for testing the HFS-J and HFS-J-Bus for the above applications.

The HFS-J and HFS-J-Bus are not designed for these applications and HCT does not warrant, recommend, or specifically approve these products for the applications listed above.

The user shall be solely responsible for any losses or damages occasioned by breaching the provisions of this paragraph and shall carry product liability and liability insurance to insure against such losses or damages.

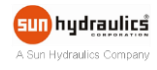

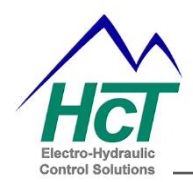

### Cautions

Changing setup values or operating modes while a machine is running may cause unintended machine movement resulting in possible **injury** or **death**. Any moving parts should be disabled prior to changing setup values or operating modes. In every case, exercise caution and work should be completed only by qualified personnel.

#### **Product Application Guidelines**

#### ALWAYS do the following

- FULLY read this manual and accompanying data sheets BEFORE starting.
- Isolate this unit from all other equipment BEFORE any form of welding.
- Isolate the controller from ANY form of battery charging or battery boosting.
- Be aware of the electrical & mechanical connections, and the expected reactions of the equipment.
- Operate the units within the temperature range.
- Use the correct tools to do the job (i.e. PC, software, etc.)
- Separate High Voltage AC cables from Low Voltage DC signal and supply cables.
- Make sure power supply is CORRECT, ELECTRICALLY CLEAN, STABLE, and rated for the full load.
- Make sure the controller output voltage & current is compatible with the equipment.
- All unused wires / terminals should be terminated safely.
- Ensure ALL connectors have no unintended SHORT or OPEN circuits.
- Ensure ALL connectors are wired correctly, secure, locked in place and fully connected.
- Connect and disconnect wires to or from this unit only when the power supply is disconnected.
- Use adequate screening in areas of intense Radio Frequency fields.
- Ensure ALL work areas are clear of personnel before operating the controller.
- Follow and abide by local and country health & safety standards.

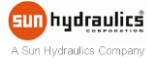

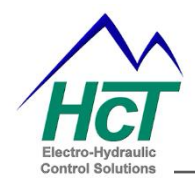

# **Controller Specification**

| Housing Type         | HCT encapsulated block                                                                                                    |
|----------------------|----------------------------------------------------------------------------------------------------|
| Power Supply Voltage | 9 to 32VDC (Absolute maximum)                                                                                                    |
| Current Consumption  | Valve current + 200mA Quiescent (Max)                                                                                                    |
| Command Inputs       | <b>SAE J1939</b> for charge air, transmission oil and water temperature<br>1x option selection switch ( <i>On</i> / <i>Off</i> )<br>2x inputs for temperature sensor/switch (#1 and #2)<br>#2 switch is the fire switch for HFS-J-BUS<br>( <i>Max temp</i> = $50\Omega$ , min temp = $2m\Omega$ ) |
| Outputs              | 1x 3A proportional PWM current <i>(Sourcing)</i><br><i>(Short circuit protection and open circuit alert))</i><br>2x 3A On/Off for fan reverse coil and alarm indicator                                                                                                    |
| PWM Dither Freq.     | Software adjustable - 33 to 500Hz                                                                                                    |
| Module Connector     | DTF15-12PB Male, 3-way SAE J1939                                                                                                    |
| Communication        | 4-way, Weatherpak connector, RS232                                                                                                    |
| Housing Material     | Black, Polycarbonate                                                                                                    |
| Encapsulation        | Flameproof epoxy resin                                                                                                    |
| Mounting             | 3x No.8 <i>(5mm)</i> screws                                                                                                    |
| Temperature Range    | -40 to +85ºC (Operational)<br>-60 to +90ºC (Storage)                                                                                                    |
| NEMA/IP Rating       | NEMA 6P/IP67                                                                                                    |
| CAN Data Rate        | 250Kbps for Rev D & lower<br>250Kbps & 500Kbps for Rev E & higher                                                                                                    |

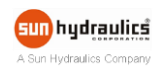

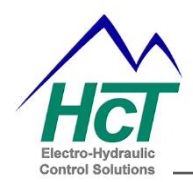

# **Controller Dimensions / Mounting Information**

- Controller weight is approximately 250g.
- Mount controller in an easily accessible location.
- Mount controller to a flat surface.
- If mounting to a hydraulic product, allow at least a 2mm air gap underneath the unit.
- Use THREE mounting holes with #8 SAE Grade 2 screws.
- DO NOT mount controller with connector facing UP if possible.

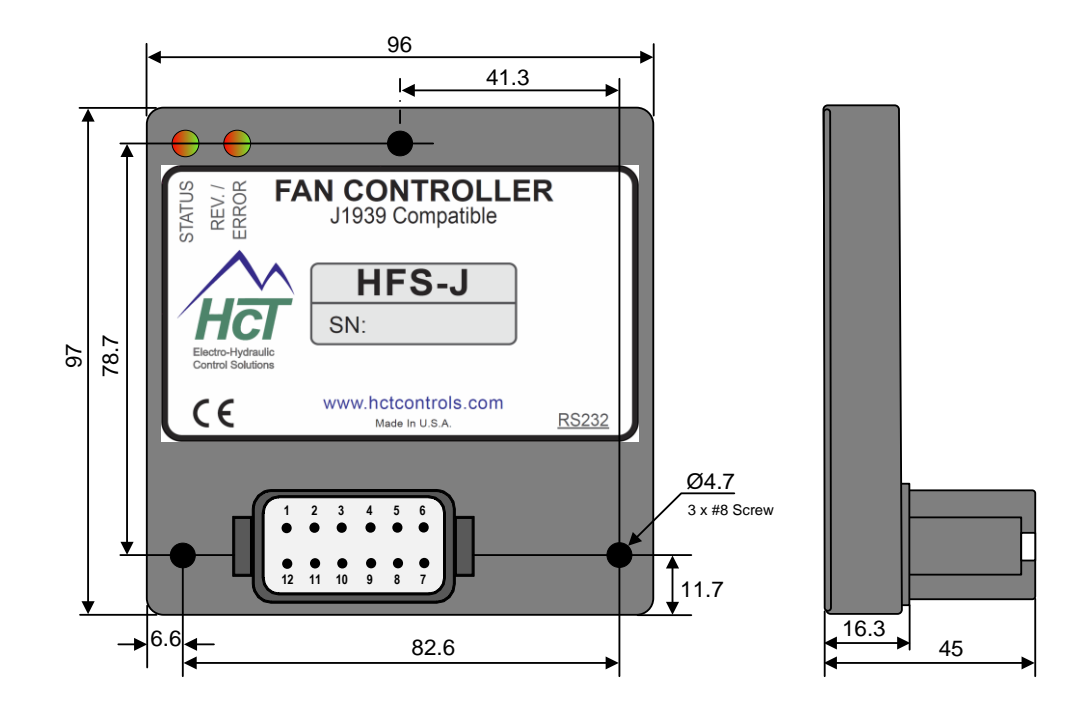

Figure 1

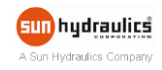

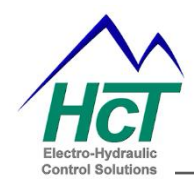

# Wiring Diagram

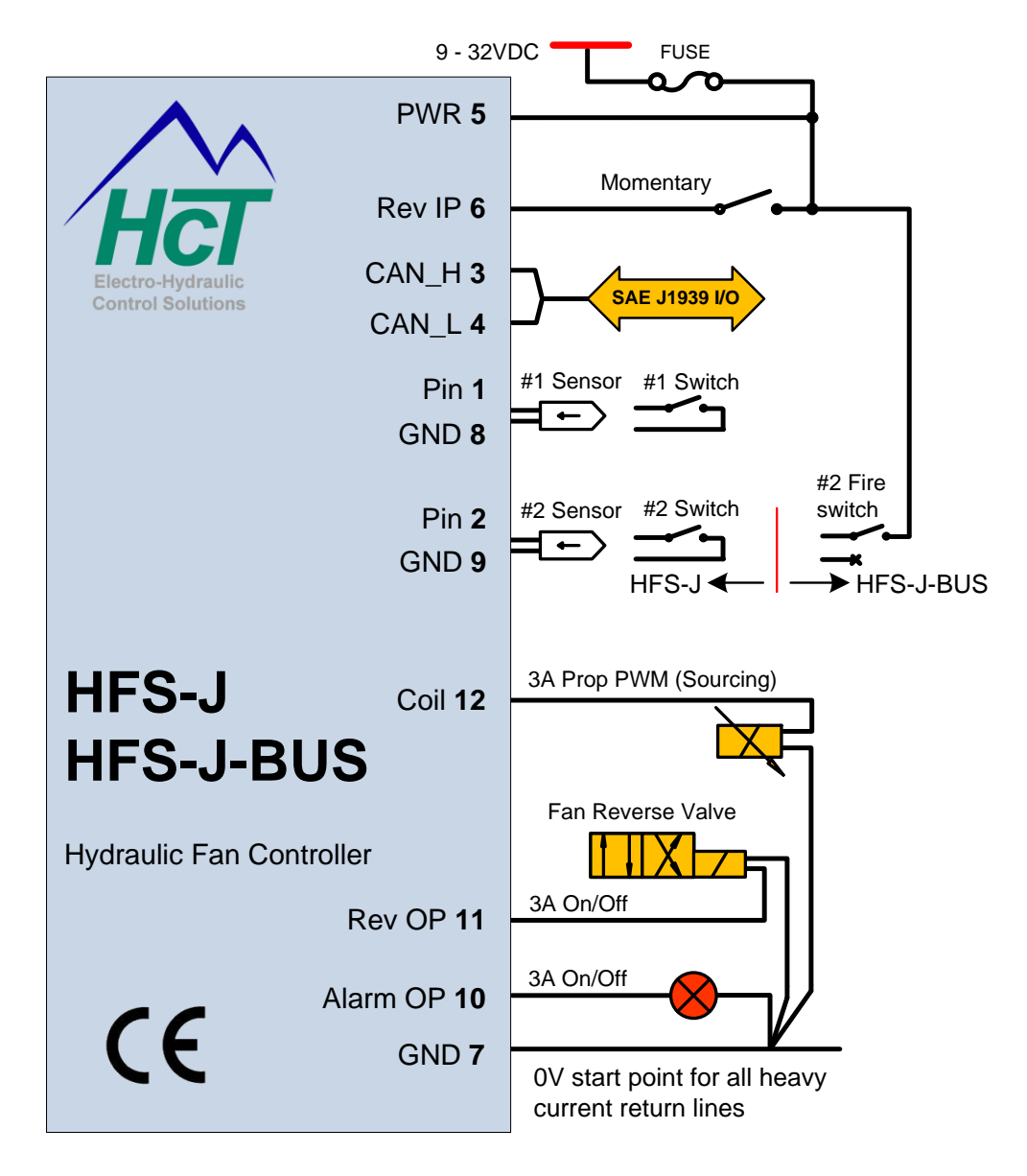

J1939 inputs - Charge air T, Transmission oil T, Engine coolant T, Engine RPM.

Other cooling demand inputs upon customer request

Figure 2

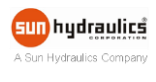

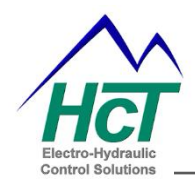

# Pinout

The module has a 12-Pin Deutsch connector with a 4-way Weatherpak for RS232 communication and a 3-way SAE J1939 connector.

|   | 1       | 2<br>●  | 3<br>●  | 4<br>• | 5<br>● | 6   | $\mathbf{h}$ |
|---|---------|---------|---------|--------|--------|-----|--------------|
| J | •<br>12 | •<br>11 | •<br>10 | •<br>9 | •<br>8 | • 7 | J            |

# **HFS-J/HFS-J-BUS Connector Designation**

12-way Deutsch Connector DTF15-12PB (Male, Plug)

| PIN    | Name                                          |
|--------|-----------------------------------------------|
| Pin 1  | Thermistor/Switch input +                     |
| Pin 2  | Thermistor/Switch input + for HFS-J           |
|        | Fire switch input for HFS-J-BUS               |
| Pin 3  | CAN_HI (SAE J1939)                            |
| Pin 4  | CAN_LO (SAE J1939)                            |
| Pin 5  | 9-32VDC power supply input +                  |
| Pin 6  | Reverse fan input (Momentary)                 |
| Pin 7  | 0V - Power GND                                |
| Pin 8  | 0V - Signal GND                               |
| Pin 9  | 0V - Power GND                                |
| Pin 10 | 3A max On/Off for alarm indicator (sourcing)  |
| Pin 11 | 3A max On/Off for Reverse coil (sourcing)     |
| Pin 12 | 3A Proportional PWM current output (sourcing) |
|        |                                               |

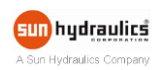

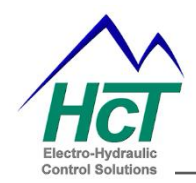

# **LED Diagnostic Codes**

|          |          |                                     | Alarm  |                   | Reverse     | See  |
|----------|----------|-------------------------------------|--------|-------------------|-------------|------|
| Status   | Error    | Error Description                   | Output | Fan Output        | Output      | Note |
| Off      | Off      | Power Supply < 8.9VDC or<br>>32 VDC | Off    | Off               | Off         |      |
| On       | On       | Normal Operation                    | Off    | Normal            | Normal      |      |
| On       | Off      | J1939 Message timeout               | On     | Maximum Fan Speed | Off         |      |
| On       | On       | RPM < Minimum Setting               | Off    | Minimum Fan Speed | Manual only |      |
| Flashing | On       | Reverse sequence active             | Off    | Reverse Speed     | On          |      |
| On       | Flashing | J1939 Message over temp             | On     | Maximum Fan Speed | Manual only | 1    |
| On       | Flashing | Thermistor over temp                | On     | Maximum Fan Speed | Manual only | 1    |
| Flashing | On       | Alarm Output Short                  | Off    | Normal            | Off         |      |
| Flashing | On       | PWM Output Open/Short               | On     | Normal            | Off         |      |
| Flashing | On       | Reverse Output Open/Short           | On     | Normal            | Off         | 2    |
| Flashing | On       | Thermistor Open/Short               | On     | Maximum Fan Speed | Off         | 1    |
| On       | On       | Unit Over Temp > 80°C               | Off    | Maximum Fan Speed | Off         | 1    |
| Flashing | Flashing | Fire Alarm active                   | On     | Fan OFF           | Off         | 3    |

Notes:

| 1 | Maximum fan speed until corrected                        |
|---|----------------------------------------------------------|
| 2 | Detects open and short only with Auto reverse is enabled |
| 3 | Only available on HFS-J-BUS                              |

The HFS-J and HFS-J-BUS only report the 1<sup>st</sup> error. After the 1<sup>st</sup> error is cleared, the unit will report the 2<sup>nd</sup> error.

If thermistor over temperature happens before the J1939 message times out, the module will report thermistor over temperature only. After thermistor over temperature is cleared, the module will report J1939 message timeout.

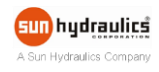

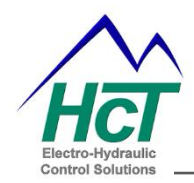

#### Accessories

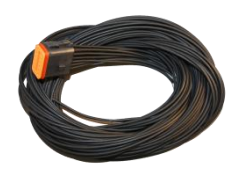

999-10156 Prototype Harness (3M length)

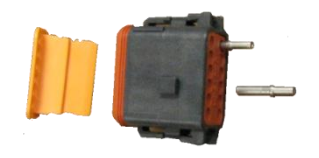

999-10155

12-Way Deutsch Mating Connector Kit

| ster al<br>la Contrator Inc                                                                                    | - Conner          | Self 2107 & Brazen Spath Law<br>Boldbard General Se | Reg Condition Pactory Miteraetie<br>Regis Barnad Control |
|----------------------------------------------------------------------------------------------------|-------------------|-----------------------------------------------------|----------------------------------------------------------|
| wheel                                                                                                    |                   | Velo Lanet App                                      | topse 676                                                |
| rootan to OFL Fair Fernandi<br>Intel Ry Contact                                                                | -                 |                                                     | a base plan being                                        |
| Brok-deby 7<br>8482<br>Wraping Kure 7<br>Still B-Sector                                                        |                   | Unit Perspectiture ETELE (                          | Paser Scott 100                                          |
| ang-op t                                                                                                    |                   | Tens 1612 F Stat 1063 F                             | Max 3561 F. Ownlows @                                    |
| any burne 18                                                                                                   | En per personal a | Francisco 24 Samplementes                           |                                                          |
|                                                                                                    |                   | tere truc 4 start tons 4                            | .Mac 2161 F .: Charlensy @                               |
| 1                                                                                                    |                   | tranta Basiliati Temperatura                        |                                                          |
|                                                                                                    |                   | Same true # Start man #                             | Mbi 2011 F - Danteep @                                   |
|                                                                                                    |                   | The maker I                                         | Termatel                                                 |
| the second second second second second second second second second second second second second second second s | Interfactory of   | NAME THAT I AND TANK A                              | merma i terres @                                         |
|                                                                                                    |                   | Thermody 2                                          | Think 7                                                  |
|                                                                                                    | -                 | 1414-545 F BHT/108.8 F                              | Mai 2018 7 Charlowy @                                    |
|                                                                                                    | - C - C - C       | 2003 Televalo                                       |                                                          |
|                                                                                                    |                   | Contract (B) New Contribu                           | manner (B) and (B)                                       |

CD-HFS-J

PC setup software System diagnostics Data logging feature

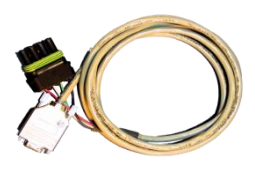

999-10075

4-way Weatherpak to RS232

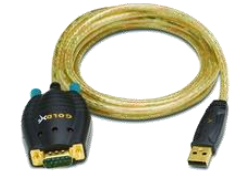

108-00119 RS232 to PC USB

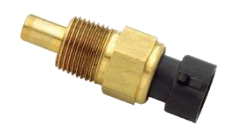

206-00083 (3/8"-18NPT) 206-00083M (M12x1.5)

Liquid thermistor -40°C to +150°C.

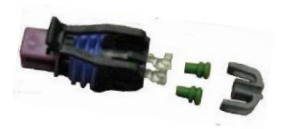

999-10213 (Mating connector)

For both liquid and dry thermistors

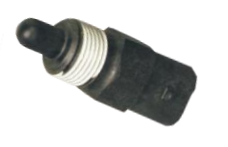

206-00084 (3/8"-18NPT)

Dry Thermistor -40°C to +150°C.

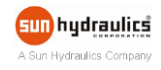

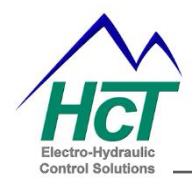

HFS-J HFS-J-BUS

# **Example Applications**

# Gear Pump System with HFS-J

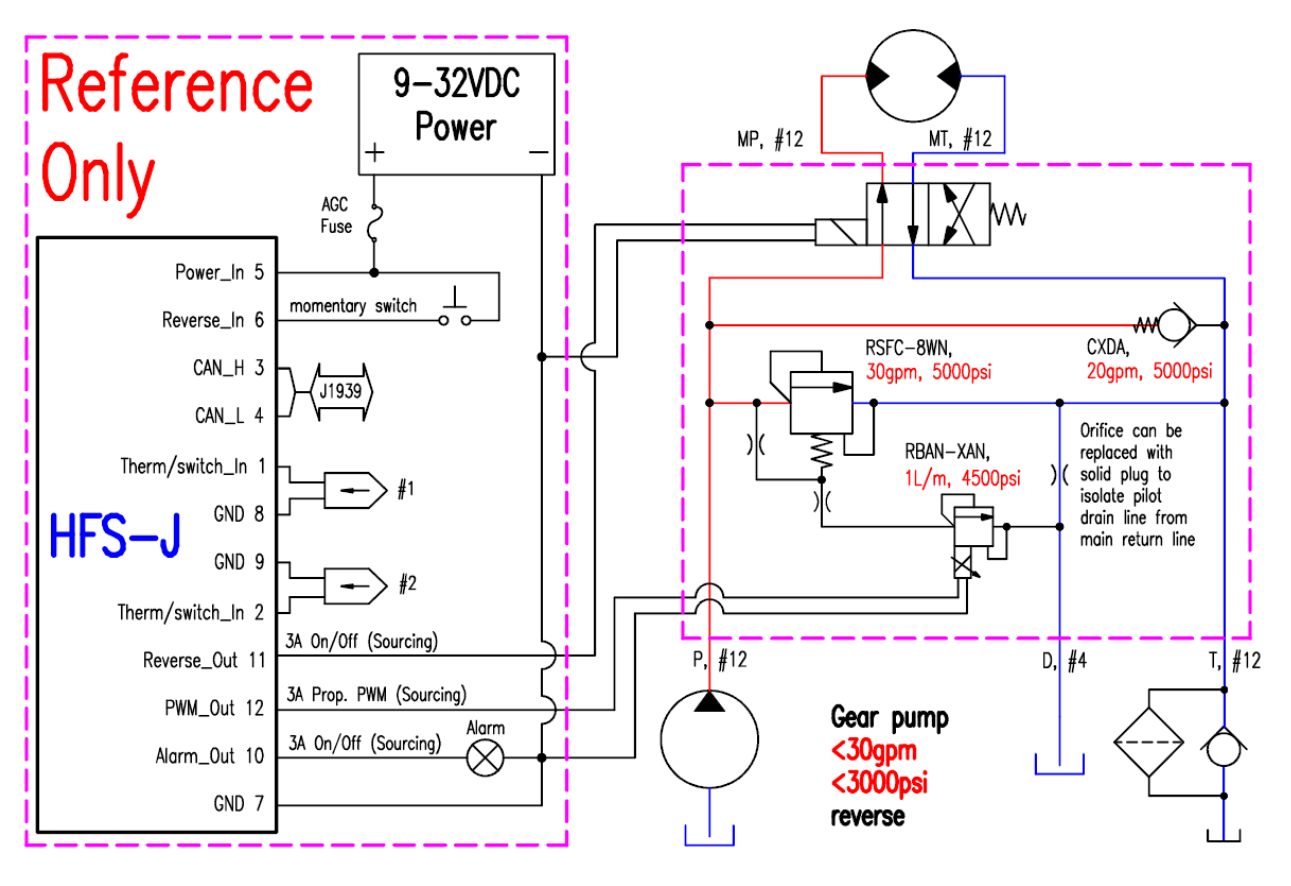

Figure 3

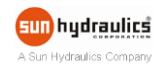

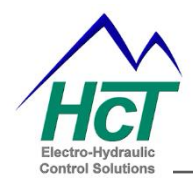

# Piston Pump System with HFS-J

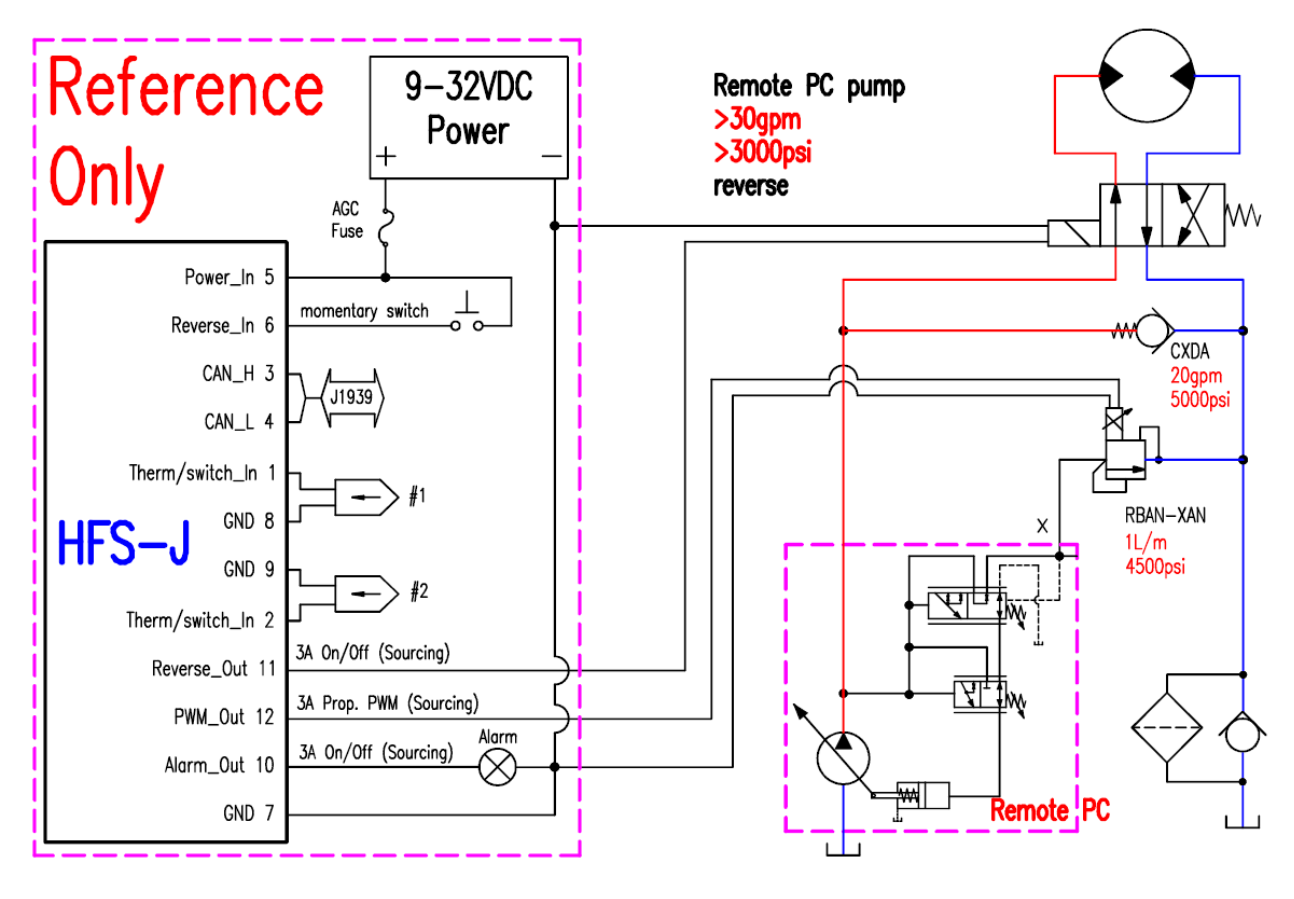

Figure 4

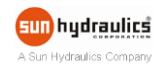

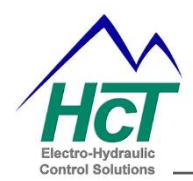

HFS-J HFS-J-BUS

# Gear Pump System with HFS-J-BUS

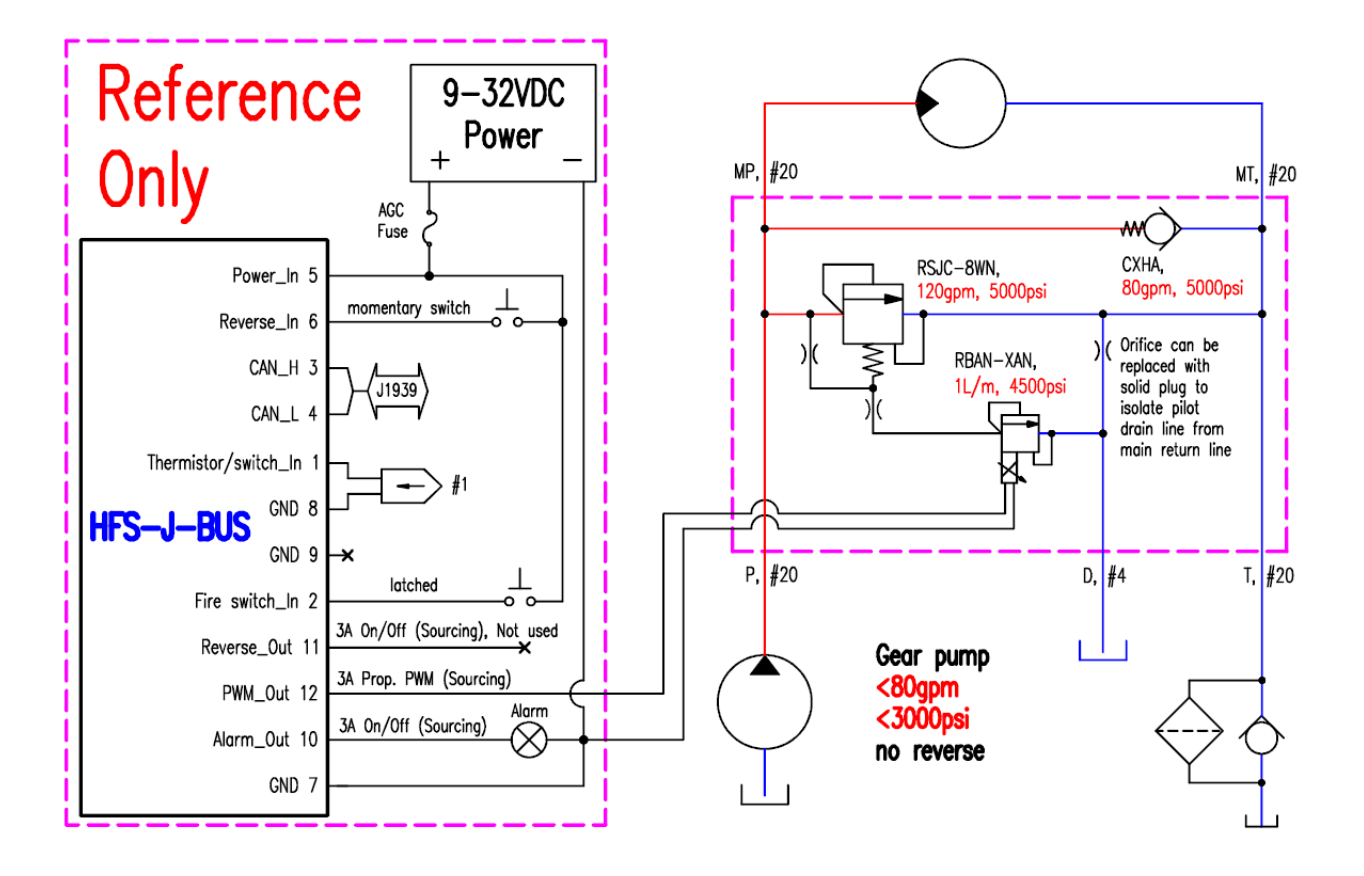

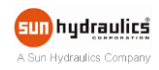

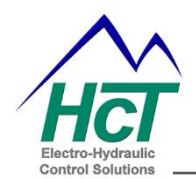

# **GUI Installation**

Use the default file locations for easy future update when installing the Graphical User Interface (GUI). The user has the option to choose file location.

Do NOT run the GUI from a network drive as it needs to access certain files only in the local Windows directories.

#### **System Requirements**

• Windows XP, Vista, Windows 7 or 8, 100MB or greater free disk space.

#### **Installation Steps**

- Insert the CD and follow the on screen instructions. This will install the GUI, manual and help files.
- Go to Help menu, install the CommFront driver or Mini USB driver.
- To insure a complete install for CommFront, install it twice.
- Install all software and drivers before plugging in the USB dongle or USB cable.

#### Launch the GUI

Click Start  $\Rightarrow$  HCT Products  $\Rightarrow$  Fan Drives  $\Rightarrow$  Single Fan Bank Controller

The Single Fan Bank Controller GUI is applicable for HFS-J, HFS-J-BUS, EMC-1P, EMC-1PL and EMC-1V.

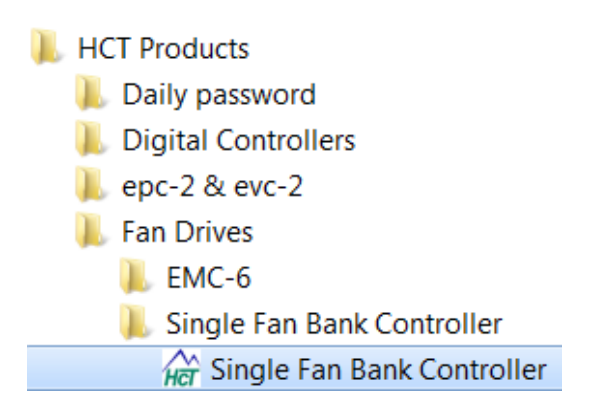

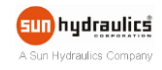

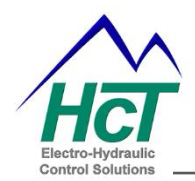

#### **GUI Overview**

At start up, the GUI searches all the PC communication ports and identifies the controller. The GUI appears once the module is identified. The GUI recognizes the hardware and seamlessly to the respective GUI.

- Work Offline allows the user to work with GUI offline without the module.
- Select Your Controller Type allows the user to select the respective controller to work with GUI. Single Fan Bank Controller GUI works with HFS-J, HFS-J-BUS, EMC-1P, EMC-1PL and EMC-1V.
- BIOS Part Number displays the BIOS part number of the chosen controller.

The user can load any existing data files, modify them or create new data files and save them to the PC without an OEM password.

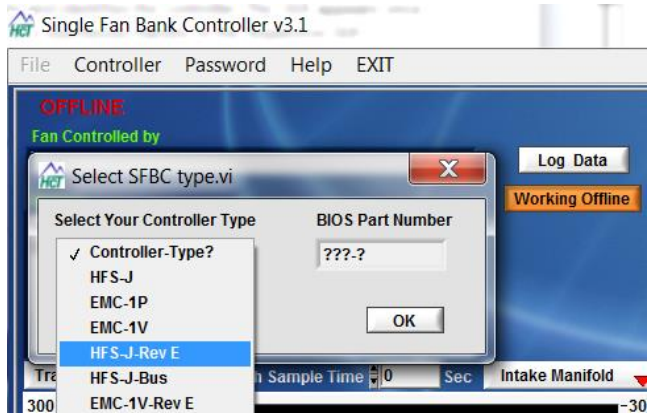

# **Software Compatibility**

|                              | New GUI        |                | Old GUI        |                |  |  |
|------------------------------|----------------|----------------|----------------|----------------|--|--|
|                              | Old data file  | New data file  | Old data file  | New data file  |  |  |
| Rev. D and Lower Controller  | See Appendix B | Not Compatible | Compatible     | Not Compatible |  |  |
| Rev. E and Higher Controller | See Appendix B | Compatible     | Not Compatible | Not Compatible |  |  |

After using Rev. D and lower controller with the new GUI, it will not work with the old GUI any more.

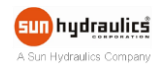

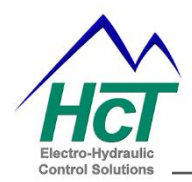

Controller

Read data file

Save data file

Print Settings

File

#### File

- **Read data file** reads the data file from the PC to the GUI and writes it to the controller permanently.
- Save data file saves the settings to a data file that may be loaded into any HFS-J or HFS-J-BUS controller.
- **Print Settings** prints settings into a text file or to a printer.

Settings not permanently saved will be lost after a power cycle.

#### Controller

• Reconnect to Unit - the GUI resets communication with the module, re-reads and updates all variables.

#### Password

• **OEM Level** – allows full access to view settings, setup data files, apply changes or upload data files to controllers and manual control.

Passwords are 'cAsE SeNsitivE'.

#### Help

- USB Adapter Drivers opens the folder where USB driver installation instruction and USB driver install are located.
- Help Files opens the folder in C:\HCT products/Fan Drives/Single Fan Bank Controller.

| Help | EXIT                           |  |  |  |
|------|--------------------------------|--|--|--|
| USE  | Adapter driver (HCT Accessory) |  |  |  |
| Hel  | p Files                        |  |  |  |

#### Exit

Exit Program – exits the GUI and frees up the communication port and memory used by the application.

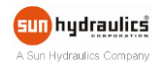

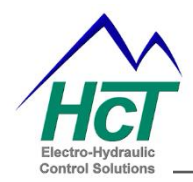

# Dashboard

The Dashboard monitors the fan system in real time.

|                                                                                                    |        |                     | -        |             |                | 7        |         |         |        | 7     |                |
|----------------------------------------------------------------------------------------------------|--------|---------------------|----------|-------------|----------------|----------|---------|---------|--------|-------|----------------|
| COM 4                                                                                                    |        |                     | SAE J193 | 9 & Dis     | crete In       | puts     | Exist   | ing Con | dition | F     | actory Informa |
| Fan Controlled by                                                                                                    |        |                     | Dash     | board       |                | Gene     | ral Set | tings   |        | 1     | Manual Control |
| Manifold Timeout, fan MAX                                                                                            |        | Log Data            |          | -           |                |          |         |         |        |       |                |
| History                                                                                                    |        |                     | 0.072    | Valv        | e Currei       | nt Amps  |         |         | 1000   | Er    | ngine RPM      |
| Control By: Manifold Timeout, fan MAX<br>Please check the Alarm condition<br>Control By: Trans Oil Overtemp, fan MAX | ×<br>H |                     | 0<br>0   | 1           | 2              | 3        |         | C       | 1      | 000   | 2000 3000      |
| Reverse is OFF, Fan Forward                                                                                          |        |                     | Unit Tem | peratur     | re 31.         | 1 C      |         | P       | ower S | upply | 12.0 VDC       |
| Please check the Alarm condition                                                                                     |        |                     | Engine C | oolant 1    | <b>Fempera</b> | ature    |         |         |        |       |                |
| Control By: Therm 1 short, fan MAX                                                                                   | -      |                     | Temp 9   | 0.0         | C Sta          | art 87.0 | с       | Max     | 94.0   | С     | Overtemp       |
| Transmission Oil 🦯 Graph Sample Time 🖡 1                                                                             | Sec    | Intake Manifold 🛛 🔫 | Transmis | ssion Oi    | l Tempe        | rature   |         |         |        |       |                |
| 100-                                                                                                    |        | -100                | Temp 2   | 0.00        | C Sta          | rt 93.0  | - c     | Max     | 99.0   | с     | Overtemp       |
| 95-                                                                                                    |        | -95                 | Intako M | anifold     | Tompor         | aturo    | _       |         |        |       |                |
|                                                                                                    |        |                     | Tomp     |             | C Sta          |          |         | Max     | 04.0   | 0     | Ourstans @     |
| 90 -                                                                                                    |        | -90                 | remp     | <b>51.0</b> | C 36           | 11 87.0  | c       | Wax     | 94.0   | C     | Overtemp       |
| 87-                                                                                                    |        | -87                 | Thermist | tor 1       |                | -        | _       |         |        | 4     | Thermistor 1   |
| Valve current                                                                                                    |        | Sensor 1 🛛 🚽        | Temp     | 113.4       | C Sta          | art 75.0 | С       | Max     | 130.0  | С     | Overtemp       |
| 1.3-                                                                                                    |        | _160                | Thermist | tor 2       |                |          |         |         |        |       | Thermistor2    |
| 1                                                                                                    |        | -100                | Temp 7   | 75.1        | C Sta          | rt 75.0  | с       | Max     | 140.0  | с     | Overtemp 🔘     |
|                                                                                                    |        | 100                 |          |             |                |          |         |         |        |       |                |

- Valve Current Amps displays the PWM current output.
- Engine RPM, Unit Temperature, and Power Supply displays the engine rpm, the unit temperature, and voltage at the power supply.
- Engine Coolant Temperature displays the current, fan start, fan maximum temperature of the engine coolant, and whether the current temperature reaches the over temperature settings or not.
- **Transmission Oil Temperature** displays the current, fan start, fan maximum temperature of the transmission oil, and whether the current temperature reaches the over temperature settings or not.
- Intake Manifold Temperature displays the current, fan start, fan maximum temperature of the intake manifold, and whether the current temperature reaches the over temperature settings or not.
- **Thermistor 1** displays the current temperature, fan start temperature, fan maximum temperature, and over temperature condition. Also indicates if the input is setup for a thermistor.

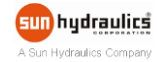

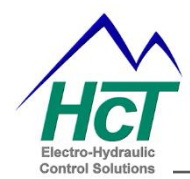

• **Thermistor 2** - displays the current temperature, fan start temperature, fan maximum temperature, and over temperature condition. Also indicates if the input is setup for a thermistor.

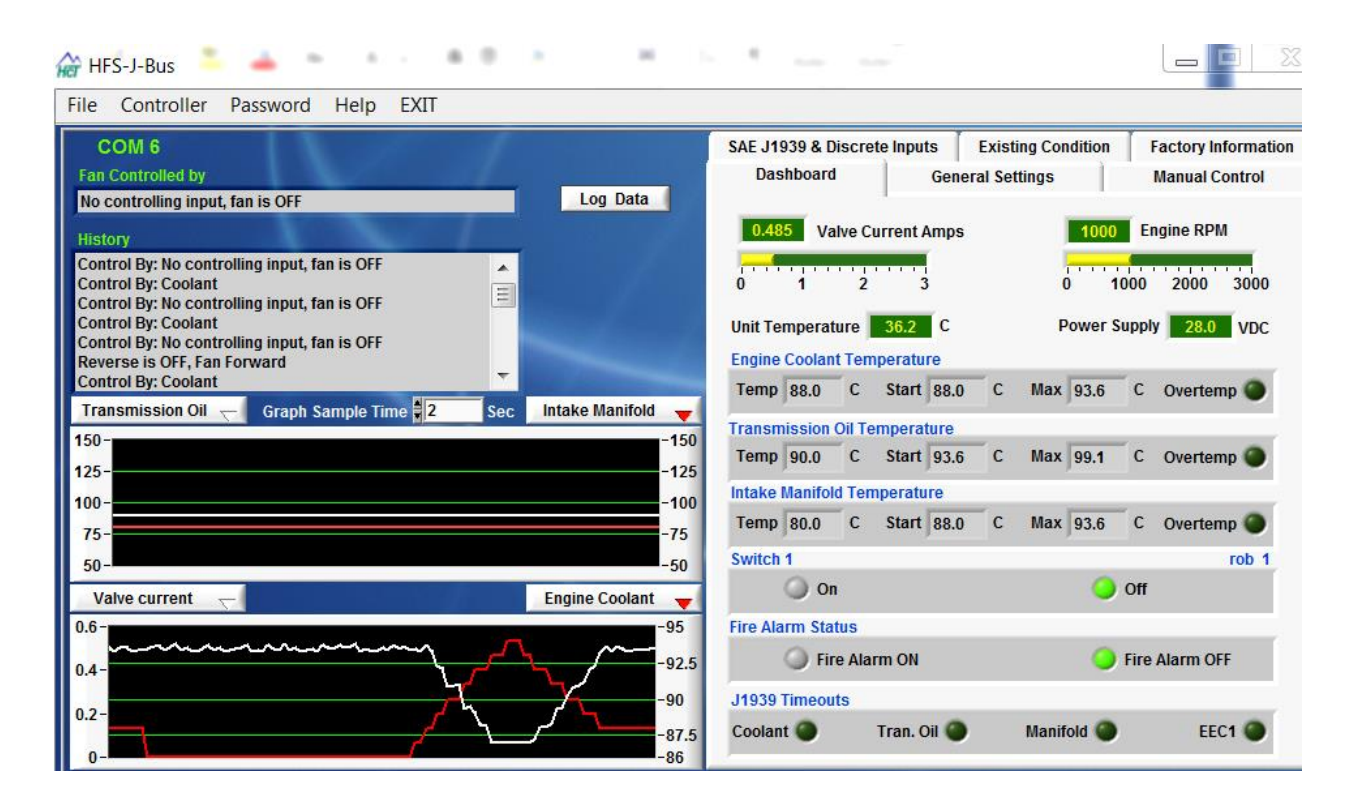

- Switch 1 displays ON or OFF when analog input #1 is setup for a switch input.
- Fire Alarm Status displays whether the fire input is ON or OFF. The #2 analog input is the fire input for the HFS-J-BUS.
- J1939 Timeouts displays the status of J1939 message. Red indicates timeout, green indicates valid.
- History window displays the current operating condition and the operating history.
- Log data logs the operational data in Excel format. The file size is only limited by the PC's hard-drive capacity.

Each log begins with a list of settings followed by operational information. The sample rate depends on the workload of the PC and the controller at recording. A timestamp scales the logs appropriately. Subsequent logs may be saved in a new file or appended to the original file by selecting the original file.

The log file is saved as a .csv file. Microsoft Excel can be used to open this file.

- Graphing window tracks two variables that are individually scaled. Select the variable from the **Pull Down** Menus and scale the graphs.
- Graph Sample Time changes the speed of the graph display. Increase it to have slower speed.

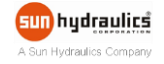

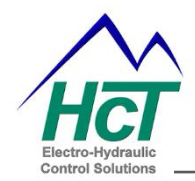

### **General Settings**

The user may define the features and parameters of the hydraulic fan system.

| SAE J1939 & Discrete Inputs Existing Co<br>Dashboard General Settings                                                                                                    | ndition Factory Information<br>Manual Control                             |
|----------------------------------------------------------------------------------------------------|---------------------------------------------------------------------------|
| Unit Settings Unit is Disabled Alarm Condition Active High Retry Output Coil Errors Output Settings                                                                         | Temperature Units C<br>Reverse Acting Valve<br>Proportional valve         |
| Maximum Current 1.25<br>Minimum Current 0.00<br>Minimum RPM 500                                                                                                    | Startup Delay (S)<br>Ramp Up (S)<br>Ramp Down (S)<br>FWM Freq (Hz)<br>140 |
| Auto Reverse Settings<br>Reverse Current $\sqrt[4]{0.60}$<br>Dwell Time (S) $\sqrt[4]{3}$<br>Time in Reverse (S) $\sqrt[4]{600}$<br>Auto Reverse Time (min) $\sqrt[4]{200}$ | Disable Auto Reverse<br>Auto Reverse does not<br>work if set to 0.0 time  |
|                                                                                                    | Cancel Apply                                                              |

- Temperature Units displays the temperature input in °C or °F. "Apply" the change, the GUI will update.
- Unit is Disabled factory default. Uncheck it to enable the controller.
- Alarm Condition Active High when checked, the alarm output is normally low. When the input goes high, the alarm is ON. When not checked the logic is reversed.
- Retry Output Coil Errors When an output open or short is detected, the LED's will indicate such a condition until the unit is cleared with a power cycle or if Retry Output Coil Errors is checked, the error is reset once the open or short is no longer detected.

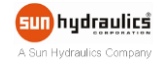

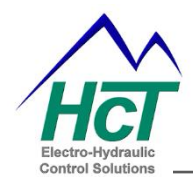

Coil open/short detection conditions:

- Coil open and shorts for the PWM and reverse outputs are detected
- Coil short for the alarm output is detected
- Reverse Acting Valve once checked, the hydraulic valve is reverse logic.
- **Proportional Valve** selects either On/Off hydraulic valve, or proportional hydraulic valve.
- Maximum Current (0 to 3A) sets the maximum PWM current output. Set it according to hydraulic valve specification.
- **Minimum Current** (0 to 3A) sets the minimum PWM current output. Set it according to the valve's specification.
- Minimum RPM (0 to 4000) is the Minimum Engine RPM that the controller considers the engine is running normally.
- Startup Delay (0 to 30 seconds) is the time delay to ensure the engine to reach high idle before fan runs.
- Ramp Up (1 to 30 Seconds) the current ramps UP from minimum to maximum setting in forward direction.
- Ramp Down (1 to 30 Seconds) the current ramps Down from maximum to minimum setting in forward direction.
- **PWM Frequency Hz** (33 to 500Hz) sets the PWM frequency according to the hydraulic valve's specification.
- **Reverse Current** (0 to 3A) sets the reverse PWM current according to the hydraulic valve's specification and the desired reverse fan rpm.
- **Dwell Time** (0 to 60 seconds) fan 0rpm time between the forward and reverse direction (figure 6).
- **Time in Reverse** (0 to 600 seconds) see the HFS-J and HFS-J-BUS reverse cycle definition (figure 6). It is the time between the fan starts to ramp up and the fan reaches 0rpm in reverse direction.
- Auto Reverse Time (0 to 1440 minutes) see the HFS-J and HFS-J-BUS reverse cycle definition (figure 6). It is the time between the start of fan normal forward speed and when the reverse signal occurs.
- Disable Auto Reverse enables or disables auto reverse feature.

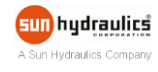

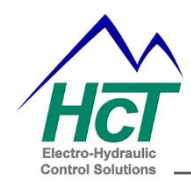

# HFS-J and HFS-J-BUS Reverse Cycle Definition

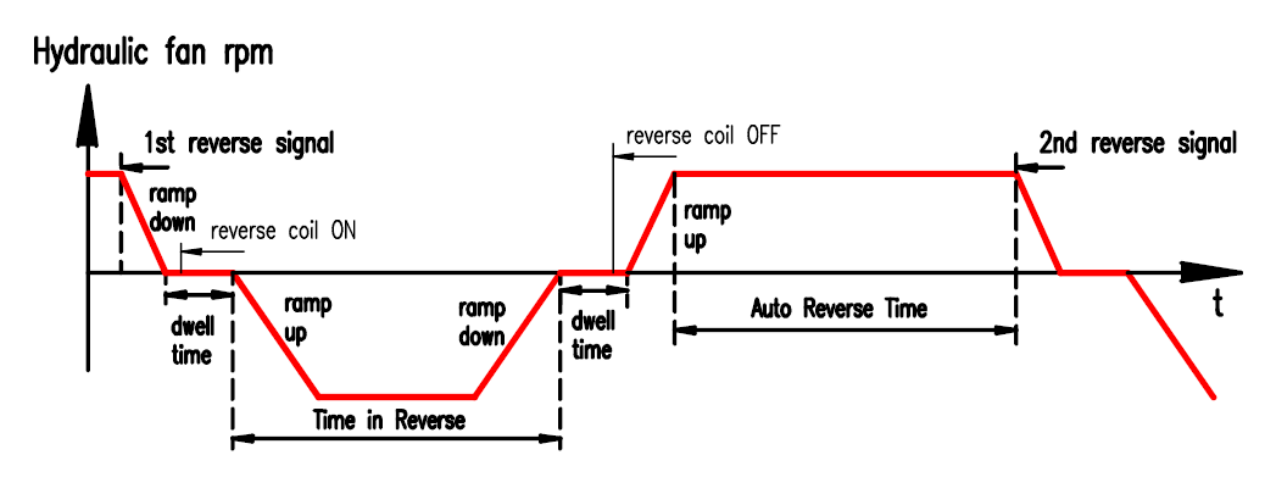

Coil Current Output (reverse acting proportional valve)

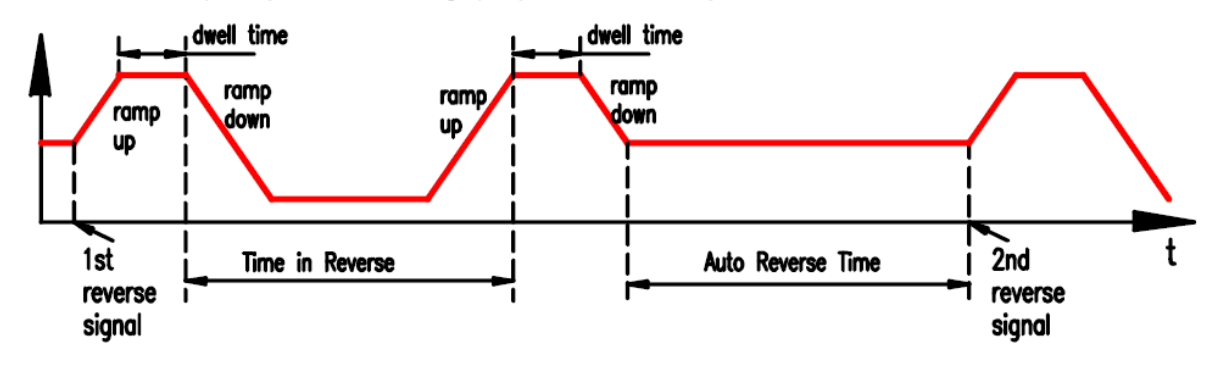

Figure 6

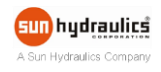

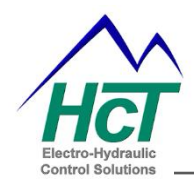

### **Manual Control**

The user may manually verify that the hydraulic fan drive system is working properly and determine the maximum, minimum and reverse PWM current.

- Enable / Disable Manual Control turns On/Off manual control.
- Manual % Output displays the PWM duty cycle output.
- Manual % Control displays the command input. To change it, the user can drag the bar, type the value or click the *Increase/Decrease Output* arrows.
- Valve Current Amps displays PWM current output.

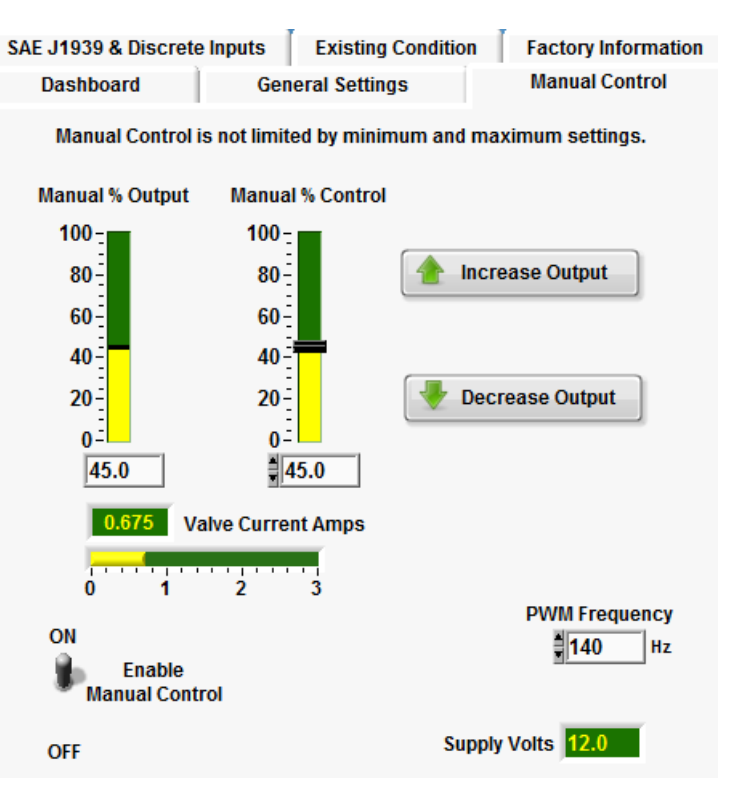

#### Caution

- Only allowed with the OEM password.
- All settings on this tab <u>will immediately affect the output</u>.
- All limits and controls are bypassed.
- The controller goes back to normal operation when disabling the manual mode.
- Cycling power on the unit will exit the manual model.

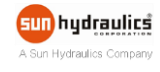

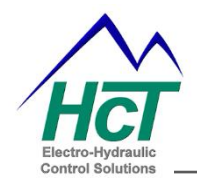

### SAE J1939 & Discrete Inputs

The user may define up to 3x J1939 temperature messages from engine coolant, transmission oil and charge air and 2x thermistor/switch input.

| Dashboard                                                              | General Set                                  | ttings         | Manual Control      |  |  |  |  |
|------------------------------------------------------------------------|----------------------------------------------|----------------|---------------------|--|--|--|--|
| SAE J1939 & Discrete In                                                | iputs Exist                                  | ing Condition  | Factory Information |  |  |  |  |
| Enable J1939 messages     Data Rate 500 Kbps                           |                                              |                |                     |  |  |  |  |
| J1939 Engine Coolant                                                   | Temperature-P                                | GN# 65262      |                     |  |  |  |  |
| Temperature 87.0 (                                                     | 2                                            | Fan Start Tem  | perature 87.0 C     |  |  |  |  |
| Timeout 🔘                                                              | Enable 🗸                                     | Fan Max Tem    | perature 94.0 C     |  |  |  |  |
| Over Temp 🔘                                                            | Over Temp 🔵 Fan Alarm Temperature 🗍 108.9 C  |                |                     |  |  |  |  |
| J1939Transmission Oil                                                  | J1939Transmission Oil Temperature-PGN# 65272 |                |                     |  |  |  |  |
| Temperature 97.0 0                                                     | :                                            | Fan Start Tem  | perature 93.0 C     |  |  |  |  |
| Timeout 🔘                                                              | Enable 📝                                     | Fan Max Temp   | perature 99.0 C     |  |  |  |  |
| Over Temp 🧉                                                            |                                              | Fan Alarm Temj | perature 120.0 C    |  |  |  |  |
| J1939 Intake Manifold Temperature-PGN# 65270                           |                                              |                |                     |  |  |  |  |
| Temperature 87.0 0                                                     | :                                            | Fan Start Tem  | perature #87.0 C    |  |  |  |  |
| Timeout 🔘                                                              | Enable 🔽                                     | Fan Max Tem    | perature 94.0 C     |  |  |  |  |
| Over Temp 🔘                                                            |                                              | Fan Alarm Tem  | perature 108.9 C    |  |  |  |  |
| Enable Sensor/Switcl     Enable Sensor/Switcl     Enable Sensor/Switcl | h 1 Setup                                    |                | Cancel Apply        |  |  |  |  |

• Enable J1939 messages – enables the J1939 messages. The messages received are engine coolant temperature, transmission oil temperature, charge air temperature and the engine RPM.

If you are not using J1939 messages in the fan drive system, disable it so that minimum engine rpm does not affect the controller functions.

• **Data Rate** – selects the J1939 CAN BUS data rate. The CAN data rate on the GUI has to match data rate of the J1939 message from the engine. If mismatched, the controller cannot communicate with the engine.

Data Rate 🛔 500 Kbps

CAN Data rate changes will not take effect until cycling the power.

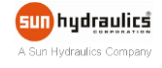

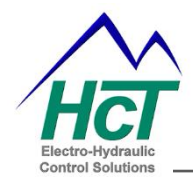

- J1939 Engine Coolant Temperature PGN# 65262 sets the fan start, fan maximum rpm temperature and the temperature to turn on the alarm output controlled by the engine coolant.
- J1939 Transmission Oil Temperature PGN# 65272 sets the fan start, fan maximum rpm temperature and the temperature to turn on the alarm output controlled by the transmission oil.
- J1939 Intake Manifold Temperature PGN# 65270 sets the fan start, fan maximum rpm temperature and the temperature to turn on the alarm output controlled by the charge air.
- Enable Sensor/Switch 1 When the thermistor input is selected, it sets fan start, fan maximum rpm temperature and the temperature to turn on the alarm output controlled by the external sensor. When the switch input is selected, switch input ON means maximum fan rpm, switch input OFF means fan 0rpm.

| 🔐 Sensor Setup               |        | 8      |  |  |  |
|------------------------------|--------|--------|--|--|--|
| Sensor 1 Setup               |        |        |  |  |  |
| Sensor Type                  |        |        |  |  |  |
| Thermistor Input             | ]      |        |  |  |  |
| Switch Input                 |        |        |  |  |  |
|                              | 1      |        |  |  |  |
| Profile HCT CLT 206-         | View D | etails |  |  |  |
| Name Eng Coolant             |        |        |  |  |  |
| Switch Settings              | _      |        |  |  |  |
| Closed = ON                  | ]      |        |  |  |  |
| Open = ON                    |        |        |  |  |  |
| Fan Start Temperature        | 190.5  | F      |  |  |  |
| Fan Max Temperature          | 210.3  | F      |  |  |  |
| Fan Alarm Temperature        | 221.1  | F      |  |  |  |
| Apply Changes Cancel Changes |        |        |  |  |  |

• Enable Sensor/Switch 2 – set it exactly the same as the sensor/switch 1 if the module is HFS-J. The #2 analog input is the fire switch for HFS-J-BUS.

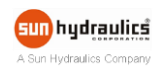

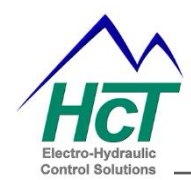

For tier III engines, the default settings are 190°F to 200°F for engine coolant and charge air temperature, 200°F to 210°F for transmission oil temperature.

The PWM current output is proportional to the highest cooling demand among all these inputs.

# Exmple of Controlling Hydraulic Fan

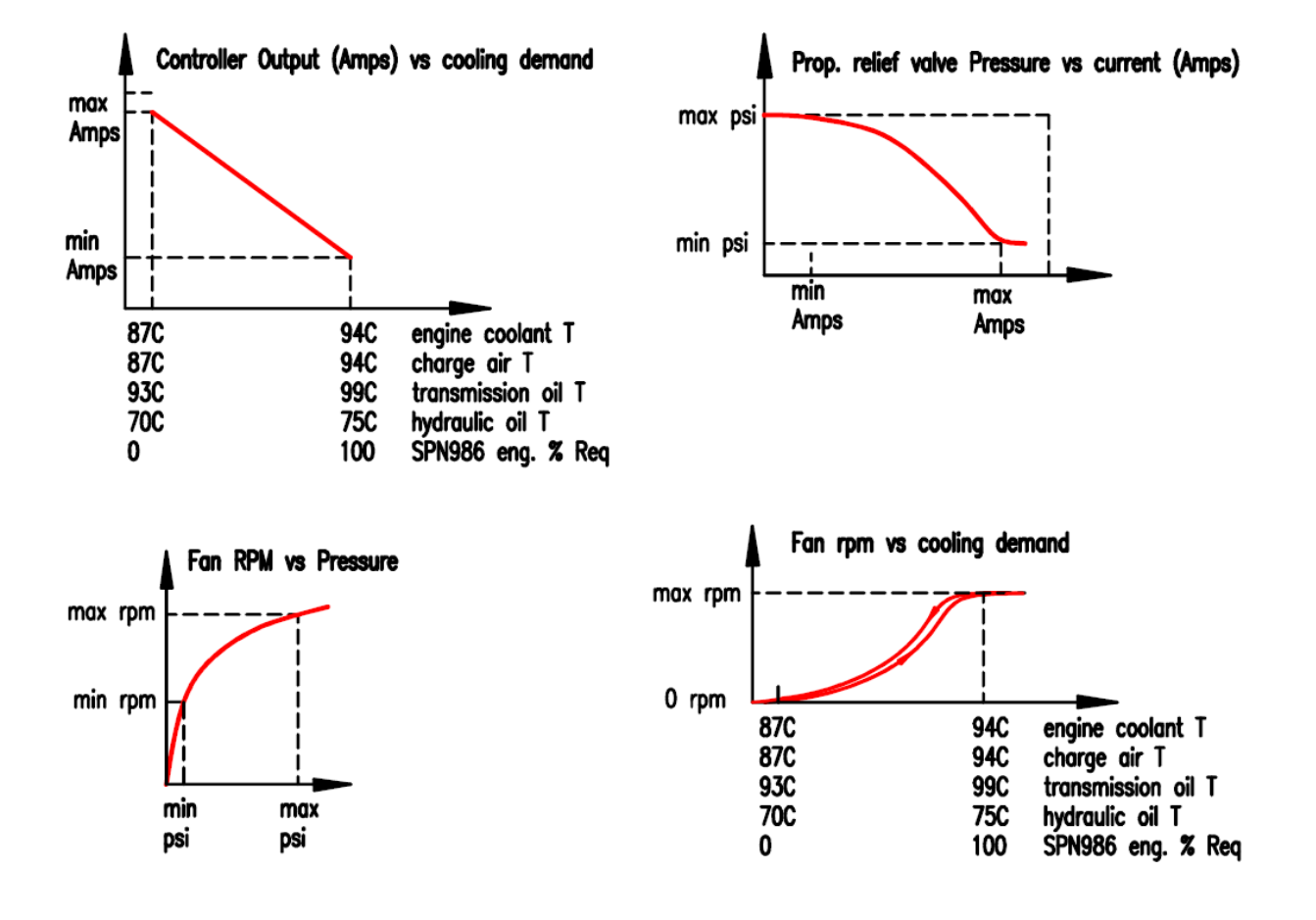

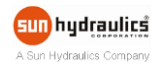

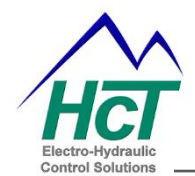

# **Existing Condition**

The controller registers the proportional PWM coil open and short errors, the thermistor open and short errors, the highest readings since the last power cycle. This will help troubleshooting the controller.

Power cycle will reset and clear the history.

| Dashboard                     | General Settings |           |               | Manual Control |          |                 |
|-------------------------------|------------------|-----------|---------------|----------------|----------|-----------------|
| SAE J1939 & Discrete          | e Inputs         | Existir   | ing Condition |                | Fact     | ory Information |
| Open and Shorts               |                  |           | Clear         | Hist           | ory & In | dicators        |
| Control Va                    | lve: Ope         | n Circuit | Open          | Sh             | ort Circ | uit False       |
| Thermisto                     | r 1: Ope         | n Circuit | False         | Sh             | ort Circ | uit Short       |
| Thermisto                     | r 2: Ope         | n Circuit | False         | Sh             | ort Circ | uit Short       |
|                               |                  |           |               |                |          |                 |
| Highest Readings si           | nce              | т         | hermistor     | 1              | 113.7    | Deg C           |
| last power cycle.             |                  | T         | Thermisto     | r2             | 118.8    | Deg C           |
|                               |                  | Eng       | ine Coola     | nt:            | 87.0     | Deg C           |
| Transmission Oil: 130.0 Deg C |                  |           |               |                | Deg C    |                 |
| Intake Manifold: 87.0 Deg C   |                  |           |               |                | Deg C    |                 |
| Unit Temperature: 39.1 Deg C  |                  |           |               | Deg C          |          |                 |
| Reset                         | Power Su         | pply High | est Voltag    | je:            | 12.2     | Volts           |

- Clear History & Indicators clears the history in the history window and the open or short indicators on this page.
- Reset resets the temperature and voltage readings to the current value.

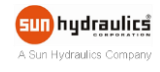

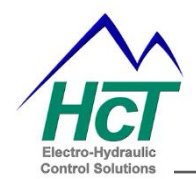

# **Factory Settings**

The GUI displays the controller serial number, BIOS and GUI part number, etc.

| Dashboard            | Gen     | General Settings   |        | Manual Control      |
|----------------------|---------|--------------------|--------|---------------------|
| SAE J1939 & Discrete | Inputs  | Existing Condition | n      | Factory Information |
|                      |         |                    |        |                     |
|                      |         |                    | Born   | date                |
|                      |         |                    | 7/3/   | 2014                |
|                      |         |                    | Seria  | al Number           |
|                      |         |                    | Y00    | 0128                |
|                      |         |                    | BIOS   | S Part Number       |
|                      |         | HFS-J-Bus          | 023    | -00378              |
|                      |         |                    | BIOS   | version             |
|                      |         |                    | V3.    | D                   |
|                      |         |                    | GUL    | Part Number         |
|                      |         |                    | 023    | -00264              |
|                      |         |                    | GUI    | /ersion             |
|                      |         |                    | v3.1   | I                   |
|                      |         |                    |        |                     |
|                      | OEM Pas | sword 📃 Display    | / Text |                     |
| Reset Password       | ****    |                    |        |                     |

- Born Date is the date when the module is configured first time after leaving the factory.
- Serial Number displays the serial number of the specific unit.
- **BIOS Part Number and Version** displays the BIOS part number of the specific unit (reference to the factory record).
- GUI Part Number and Version displays the GUI part number and version of the GUI.
- **OEM Password** the **OEM Password** is included in the GUI CD. Users may reset the OEM password, but don't forget it!

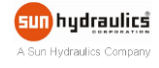

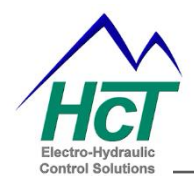

# Appendix A Troubleshooting Communication Port Adapters

Windows does not like Communication Ports (Com Ports) with the same name, and some devices might hang onto a Comm Port when not in use. Here is how to clean and remove problem ports.

#### **Option 1**

Devices that have been installed but are not currently available are "phantom devices". These devices are not usually displayed in the device manager, but can be made to be displayed.

This allows device properties to be changed or devices to be uninstalled even though the device is not physically connected to the PC.

Control Panel  $\Rightarrow$  System Properties  $\Rightarrow$  "Advanced" option and click "Environment Variables"

 $\Rightarrow$  In the System Variables sections, click "New"

 $\Rightarrow$  "DevMgr\_Show\_NonPresent\_Devices" and set the value to 1  $\Rightarrow$  OK  $\Rightarrow$  Close the System Properties panel.

| System Properties                                          | ? 🔀                                                       |  |  |  |  |  |
|------------------------------------------------------------|-----------------------------------------------------------|--|--|--|--|--|
| System Restore Automatic Updates                           | Remote                                                    |  |  |  |  |  |
| General Computer Name Hardware                             | Advanced                                                  |  |  |  |  |  |
| You must be logged on as an Administrator to make most of  | these changes.                                            |  |  |  |  |  |
| Visual effects, processor scheduling, memory usage, and y  | virtual memoru                                            |  |  |  |  |  |
| riodal anesta, processor contradaning, memory drage, and t | induition of y                                            |  |  |  |  |  |
|                                                            | <u>S</u> ettings                                          |  |  |  |  |  |
| User Profiles                                              |                                                           |  |  |  |  |  |
| Desktop settings related to your logon                     |                                                           |  |  |  |  |  |
| (                                                          | Settings                                                  |  |  |  |  |  |
| C Startup and Recovery                                     | Startup and Recovery                                      |  |  |  |  |  |
| System startup, system failure, and debugging information  | System startup, system failure, and debugging information |  |  |  |  |  |
| (                                                          | Se <u>t</u> tings                                         |  |  |  |  |  |
| Environment Variables Error Reporting                      |                                                           |  |  |  |  |  |
| OK Cance                                                   | Apply                                                     |  |  |  |  |  |

| wironment Vari                                    | iables 🔹 🤶 🔀                          |  |  |  |  |
|---------------------------------------------------|---------------------------------------|--|--|--|--|
|                                                   |                                       |  |  |  |  |
| User variables for a                              | ahinz                                 |  |  |  |  |
| Variable                                          | Value                                 |  |  |  |  |
| TEMP                                              | C:\Documents and Settings\ahinz\Local |  |  |  |  |
| TMP                                               | C:\Documents and Settings\aninz\Local |  |  |  |  |
|                                                   |                                       |  |  |  |  |
|                                                   |                                       |  |  |  |  |
|                                                   | New Edit Delete                       |  |  |  |  |
|                                                   |                                       |  |  |  |  |
| System variables –                                |                                       |  |  |  |  |
| Variable                                          | Value 🔨                               |  |  |  |  |
| ComSpec C:\WINDOWS\system32\cmd.exe               |                                       |  |  |  |  |
| DevMgr_Show_N                                     | JonP 1                                |  |  |  |  |
| FLDO FLOW                                         |                                       |  |  |  |  |
| <                                                 |                                       |  |  |  |  |
|                                                   |                                       |  |  |  |  |
|                                                   | New Edit Delete                       |  |  |  |  |
|                                                   |                                       |  |  |  |  |
|                                                   | OK Cancel                             |  |  |  |  |
|                                                   |                                       |  |  |  |  |
| New System V                                      | ariable 🛛 🤶 🔀                         |  |  |  |  |
|                                                   |                                       |  |  |  |  |
|                                                   |                                       |  |  |  |  |
| Variable <u>n</u> ame:                            | DevMgr_Show_NonPresent_Devices        |  |  |  |  |
| Variable <u>n</u> ame:<br>Variable <u>v</u> alue: | DevMgr_Show_NonPresent_Devices        |  |  |  |  |

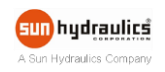

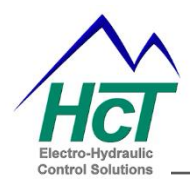

- $\Rightarrow$  Open the Device Manager
- $\Rightarrow$  "View"  $\Rightarrow$  Show Hidden Devices".

Device Manager will show all hidden and phantom devices.

- $\Rightarrow$  Uninstall the phantom devices by right clicking on them, and 'delete'.
- $\Rightarrow$  Reboot the PC.

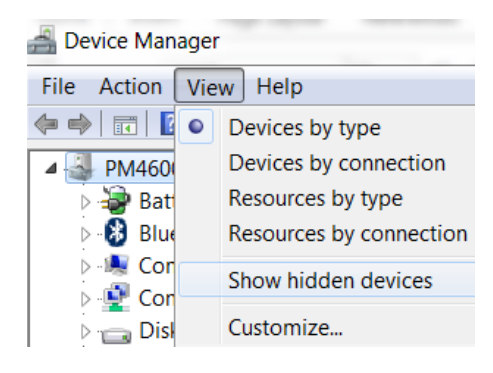

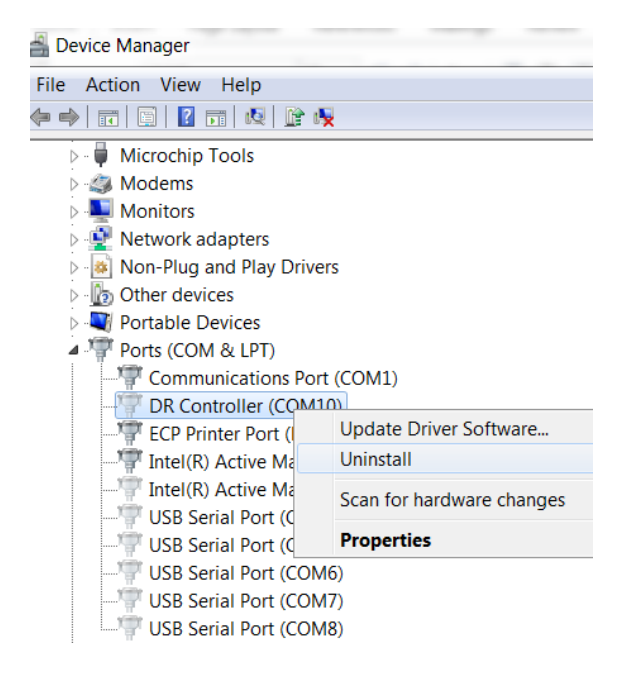

#### **Option 2**

Open the Control Panel: Add or Remove Programs

Remove old versions of FTDI drivers Windows Driver Package - FTDI CDM Driver Package

Reinstall the FTDI Drivers as explained in <u>Software Installation</u> above.

The current driver package for your operating system may be obtained directly from the vendor at <a href="http://www.ftdichip.com/FTDrivers.htm">http://www.ftdichip.com/FTDrivers.htm</a>

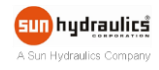

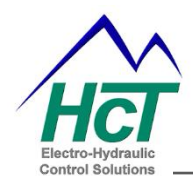

# Appendix B Single Fan Bank Controller GUI Upgrade

This document illustrates the procedure to use the single fan bank controller GUI with older (Rev. D or prior) HFS-J controllers and data files.

#### Using Old HFS-J Controller (Rev D or prior) with the SFBC GUI

- 1. Connect the programming cable and power up the old HFS-J controller with the old data file
- 2. Launch the Single Fan Bank Controller GUI
- 3. File  $\Rightarrow$  Save data file
- 4. Load the HFS-J distribution (SFBC) data file in C:\HCT Products\Fan Drives\Single Fan Bank Controller\Data files

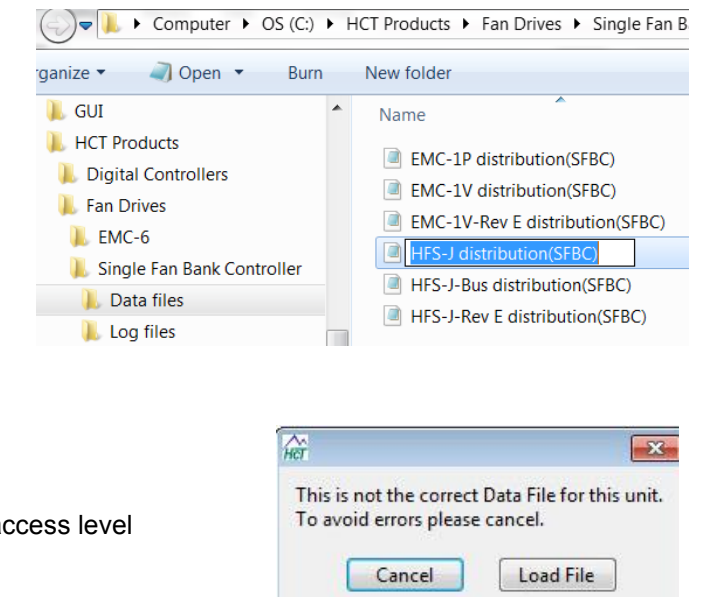

OEM Password 📃 Display Text

\*\*\*\*\*

**Reset Password** 

- 5. Enter the OEM password "XXCE4" to get OEM access level
- 6. Load the old data file from step 3
- Factory tab ⇒ Clear the OEM password and enter "XXCE4" or your personal password
- 8. Click "Reset Password"
- 9. File  $\Rightarrow$  Save data file (new data file)
- 10. Cycle the power on the controller and confirm settings

You can use this new data file for all the old HFS-J controllers (Rev D or prior).

Or email your old data file to info@hctcontrols.com, we will convert the data file.

#### Use old data file (Rev D or prior) on the new HFS-J Controller (Rev E or higher)

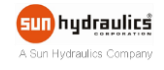

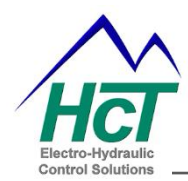

- 1. Connect the new HFS-J controller (Rev E or higher) with the SFBC GUI
- 2. Type in OEM password "XXCE4" to get OEM access level
- 3. Load the old data file
- 4. Factory tab  $\Rightarrow$  Clear the OEM password and enter "*XXCE4*" or your personal password
- 5. Click "Reset Password"
- 6. On "General Settings" tab, Change the valve type from "ON/OFF valve" to "Proportional valve"
- 7. Apply settings
- 8. File  $\Rightarrow$  Save data file (new data file)
- 9. Cycle the power on the controller and confirm settings

| You can use this new data file for all the new |
|------------------------------------------------|
| HFS-J controllers (Rev E or higher).           |

| SAE J1939 & Discrete I                                                      | nputs                     | Existing Condition           | Factory Information                                                   |  |
|-----------------------------------------------------------------------------|---------------------------|------------------------------|-----------------------------------------------------------------------|--|
| Dashboard                                                                   | Dashboard General Setting |                              | s Manual Control                                                      |  |
| Unit Settings<br>Unit is Disabled<br>Alarm Condition A<br>Retry Output Coil | Active High<br>Errors     | Temp<br>√ Re<br>✓ ON/<br>Pro | erature Units F<br>verse Acting Valve<br>OFF valve<br>portional valve |  |

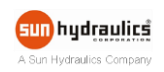

- Mining & Exploration
- Agriculture
- Cranes & lifts
- Refuse & Re-cycling
- Construction
- Off-Road vehicles
- Forestry, Wood & Pulp
- Reclamation & Salvage
- Oil Field & Sands
- Demolition Equipment
- Cooling Solutions
- Military Apparatus
- Specialty Use
- Remote Control
- Power Generation
- Emission Controls
- Integrated Drivers
- Valve & Pump Controls

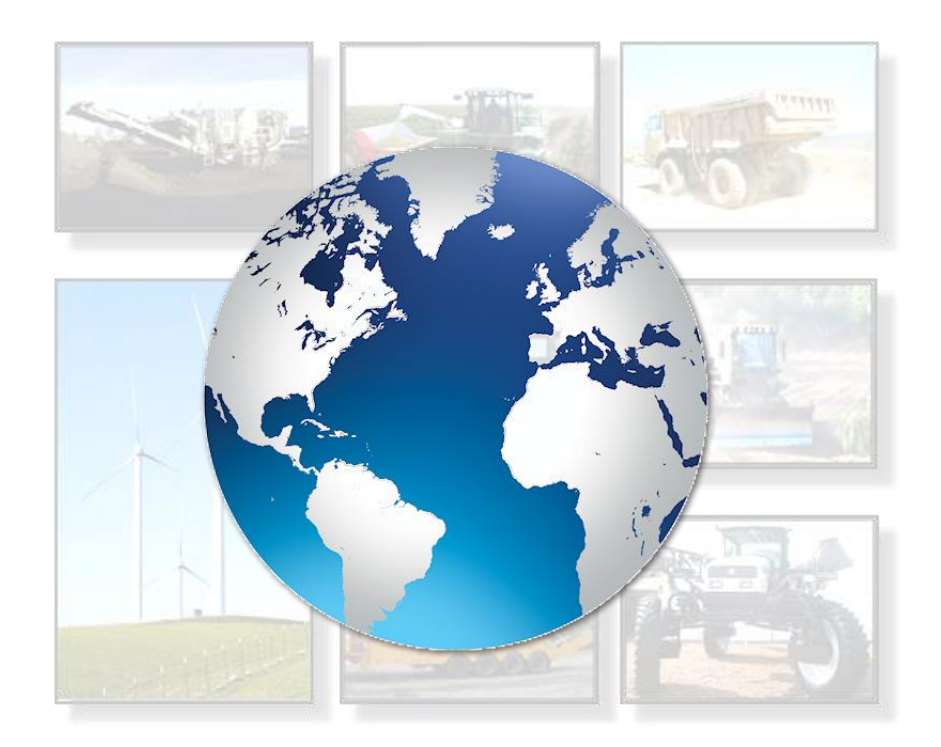

# HCT Product Sales and Support:

For a full list of authorized distributors worldwide, please visit: www.hctcontrols.com/distributors/index.htm

#### **Need More Information ?**

For customer service, pricing, order placement and application support, contact us through E-mail at: info@hctcontrols.com

# www.hctcontrols.com

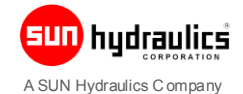

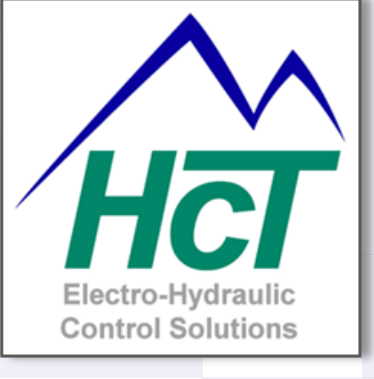

High Country Tek, Inc. 208 Gold Flat Court Nevada City, CA, 95959 Tel: (1) 530 265 3236 Fax:(1) 530 265 3275